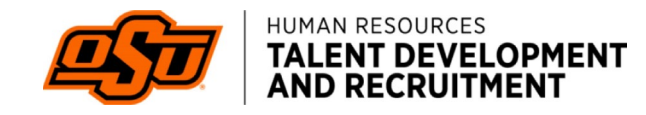

## HOW TO VIEW APPLICANTS

Log in to PageUp portal using single sign on

## URL: talent.okstate.edu

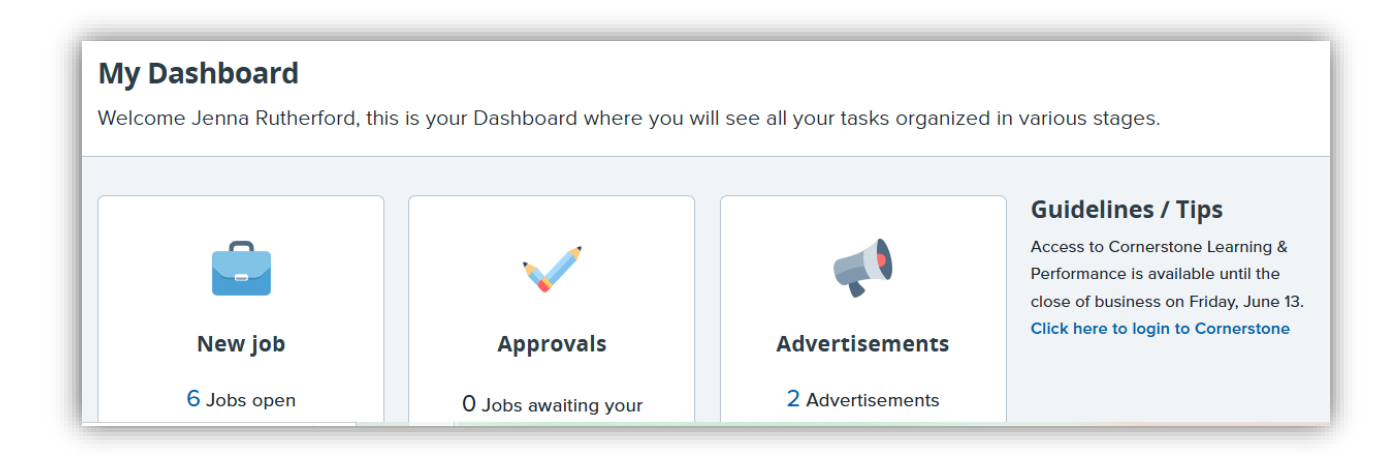

Select view applications for the position you want to review applicants

| Job number | Title                            | Date added 斗 | Status   | Request Provider First Name | Reports to Provider First Name |                               |
|------------|----------------------------------|--------------|----------|-----------------------------|--------------------------------|-------------------------------|
| 492296     | Demo Sr Accounting<br>Specialist | Apr 1, 2025  | Approved | Philip Goodwin              |                                | View application:<br>View job |
| 492350     | Plumber I-IV                     |              | Approved | Jensena Rutherford          |                                | View application<br>View job  |

Select Application status next to the candidate

| Applicant details 👗             | Flags | Submitted 📲 | Application status 👗 |
|---------------------------------|-------|-------------|----------------------|
| <b>Ro Douglas</b><br>stillwater | ė     | MAY 19 2025 | Under Review         |

A pop-up will appear, select the appropriate status for the applicant then select move now

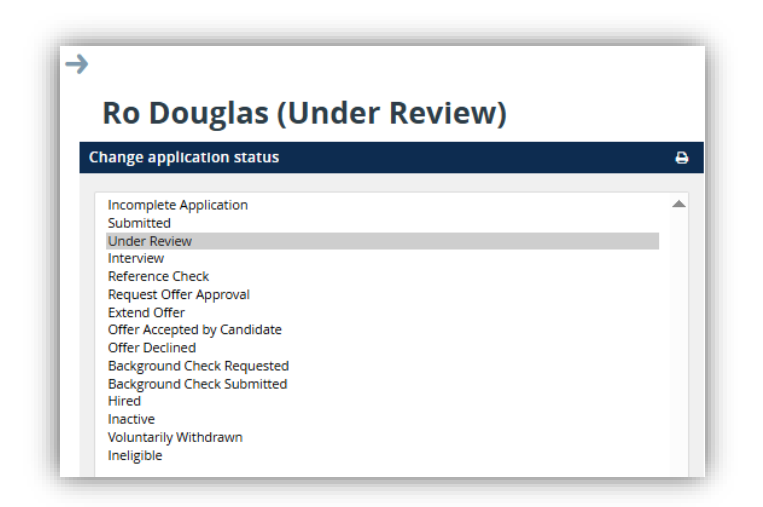

You may also decline or progress the applicant by selecting the *decline* or *progress* buttons

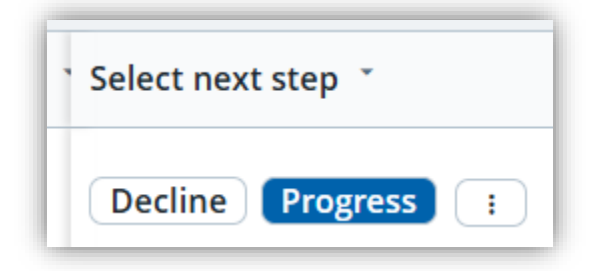

If *decline* is selected another pop-up will appear, select the corresponding email template from the drop-down menu

|                                         | From sta         | tus: Interview  |                |       |
|-----------------------------------------|------------------|-----------------|----------------|-------|
|                                         | To statu:        | s: Inactive     |                |       |
| uidance information                     |                  |                 |                |       |
| f the disposition you ar                | e selecting requ | uires an email, | you must selec | t the |
| orresponding template                   | here.            |                 |                |       |
| Communication template: - No template - | × •              |                 |                |       |
| Communication template: No              | template         |                 | ~              |       |
| Email: Applicant: O Ves O No            |                  |                 |                |       |

Applicants placed in the *inactive* status will have a corresponding template that begins with *inactive*; once selected the *yes* button will be selected in the *Email Applicant* field to email the applicant and an email will be drafted. You may edit the email to make it more personal.

| Communicati                                                                 | on template: Inactive: App Screened: Not Best Qualified                                                                                                    |
|-----------------------------------------------------------------------------|----------------------------------------------------------------------------------------------------|
| Email: Applic                                                               | ant: O Yes 🔍 No                                                                                                    |
| From:*                                                                      | christy.bunney@okstate.edu                                                                                                    |
| Subject:*                                                                   | your application status                                                                                                    |
| Message:                                                                    | Mer                                                                                                    |
| BI                                                                          | ע - אַ בּיּיַ בּיַ בּיַ דָּיַ אַ דּיַ בּיַ אַ דּיַ גע אָ גע אָ גע אָ גע אָ גע אָ גע אָ גע אָ גע גע גע גע גע גע גע גע גע גע גע גע גע                                                                                                    |
| Dear {FIF<br>Thank yo<br>application<br>We encou<br>We wish y<br>Sincerely, | LSTNAME},<br>u for your interest in the {JOBTITLE} opening at {BRAND}. After careful review of your<br>n, the selection committee is not extending further consideration to your application.<br>Irage you to explore other opportunities that may align with your skills and experience.<br>you all the best in your job search and future career endeavors. |

If you scroll down, there is an option to delay the email select option then select *move now* to send the email and disposition the applicant

| Delay email by:* | No delay 🖌      |
|------------------|-----------------|
|                  | Move now Cancel |

If you want to move the applicant forward in the hiring process, select *progress* you may copy additional users such as the hiring manager on the email. You may also select the *no* button if you have had a conversation with the applicant to avoid sending an email.

| fficer                   | Originator                                                        |  |  |
|--------------------------|-------------------------------------------------------------------|--|--|
|                          | Reports to Manager - Not in Use                                   |  |  |
| hair                     | Search Committee Member                                           |  |  |
| er                       |                                                                   |  |  |
|                          | Originator                                                        |  |  |
| Hiring Manager           |                                                                   |  |  |
|                          |                                                                   |  |  |
|                          | Q 🖉                                                               |  |  |
| noreply@pageuppeople.com |                                                                   |  |  |
| Reference check status   |                                                                   |  |  |
|                          |                                                                   |  |  |
|                          | fficer<br>hair<br>er<br>noreply@pageuppec<br>Reference check stat |  |  |